# -オンラインりゅうか祭(仮称)-

# 【模擬店出店企業様向け】 LINE 公式アカウント作成方法

クーポン発行は、本学での作成も可能です。 本学に作成を依頼される場合は、別紙「ご提供いただく素材 に関しまして」をご確認ください。

<u>各店舗様の公式LINEを活用してクーポンを発行する場合は</u> 本マニュアルをご活用ください。

#### <INDEX>

- ・公式LINEアカウントの取得方法 (P1~)
- ・LINEクーポンの作成方法 (P11~)
- ・作成したLINEクーポンのURL確認方法(14P~)

# 公式LINEアカウントの取得方法

① 下記、URLへアクセスします。

https://www.linebiz.com/jp/signup/

## ② 下の画面が現れます。 「LINE公式アカウント開設(無料)」をクリックしてください。

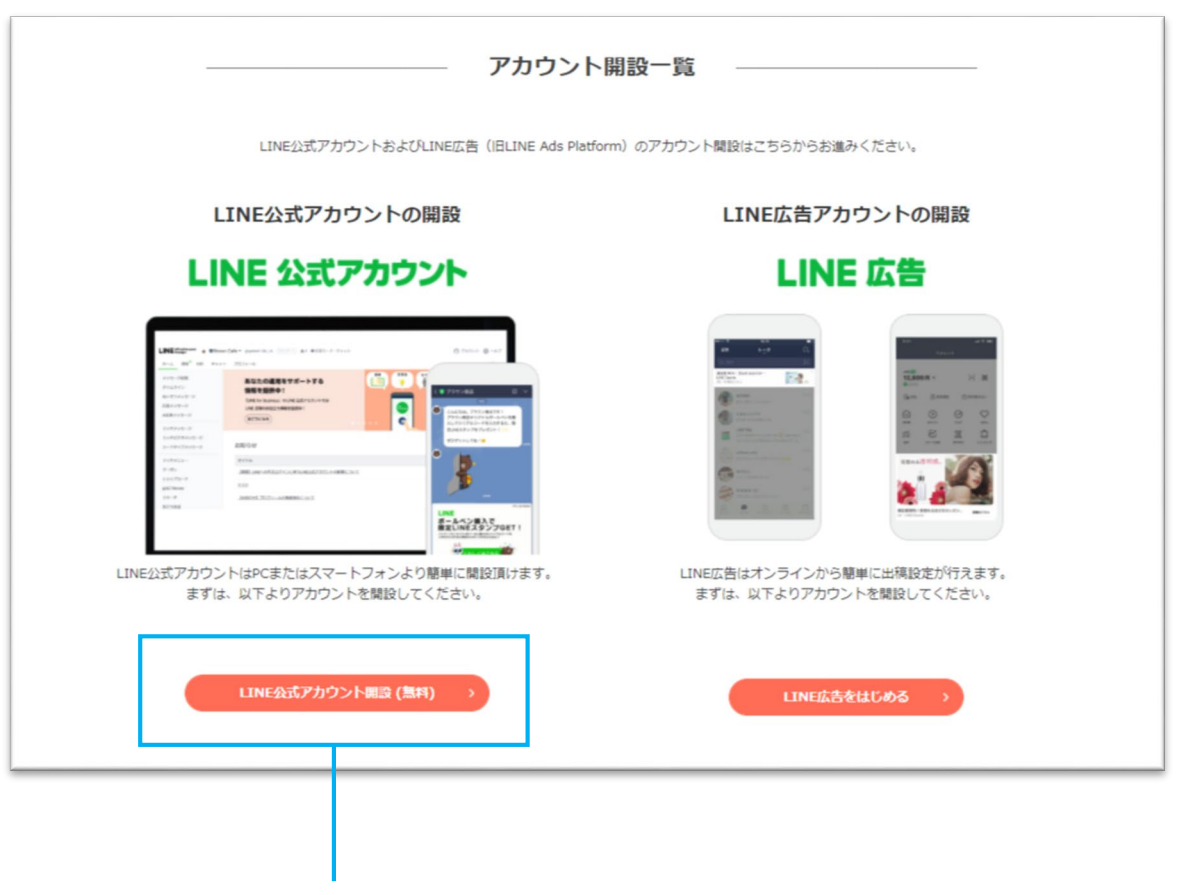

こちらをクリック

③下の画面が現れます。

少し、スクロールすると「未認証アカウントを開設する」 が現れます。ボタンをクリックしてください。

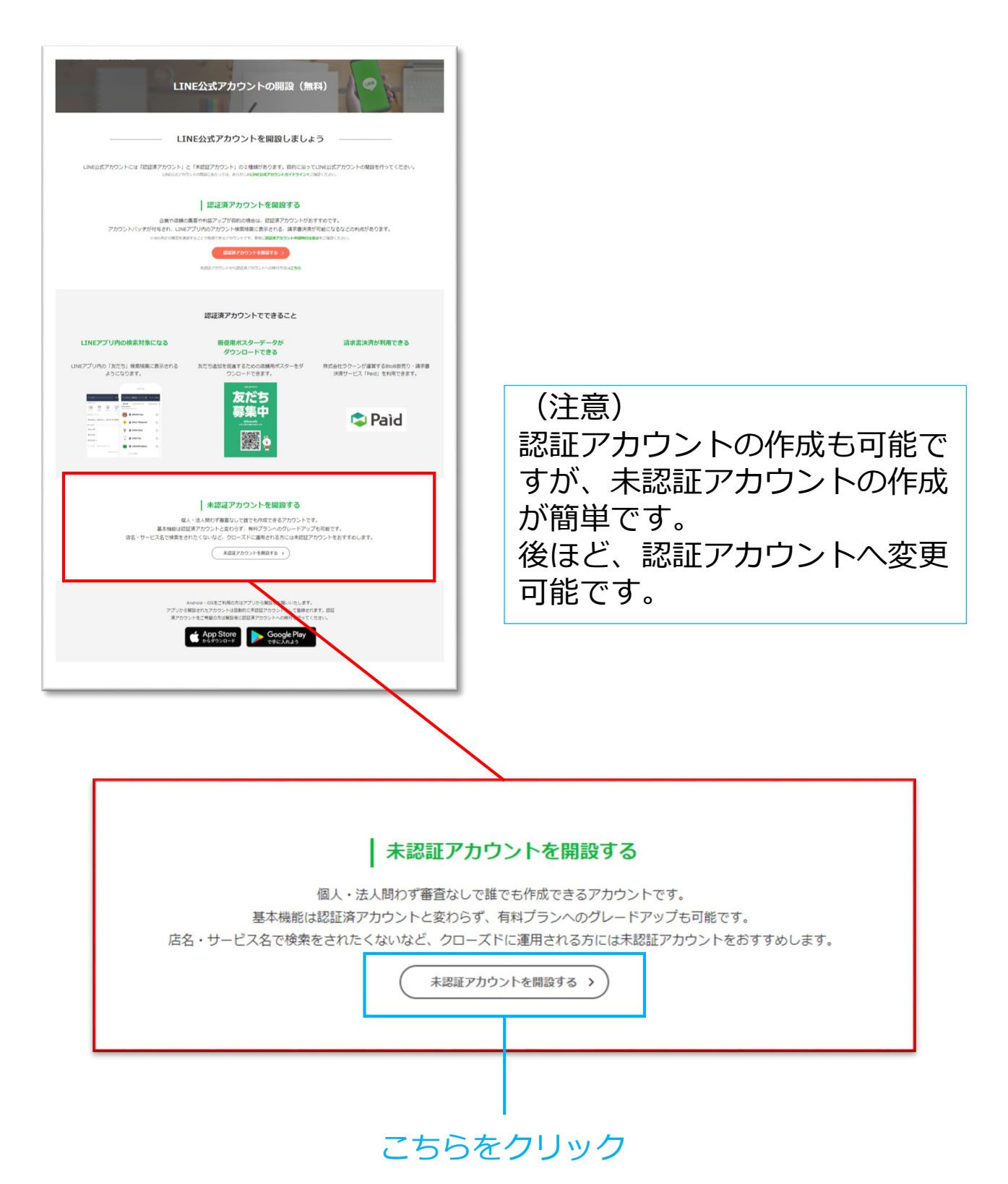

(ご参考)

認証済アカウントはLINEの審査を通過したアカウントで、青色の認証バッジが付与されます。 また、認証済アカウントは未認証アカウントと異なり、LINEアプリ内のアカウント検索結果に表示される など様々な利点があります。 ④ 「アカウントを作成」をクリックしてください。

| LINE Business ID                                                                                                    |          |
|----------------------------------------------------------------------------------------------------|----------|
| LINEアカウントでログイン                                                                                                    |          |
| または                                                                                                    |          |
| ビジネスアカウントでログイン<br>アカウントを作成<br>LINEビジネスIDの利用については <u>利用規約</u> が適用されます。ログ<br>インすると規約に同意したものとみなされます。<br>⑦ LINEビジネスIDについて | こちらをクリック |
| 日本語 - ヘルプ 利用規約 © LINE Corporation                                                                                     |          |

⑤ 「メールアドレスで登録」をクリックしてください。

| LINEアカウントで登録<br>または<br>メールアドレスで登録<br>アカウントをお持ちの場合はログイン<br>LINEビジネスIDの利用については <u>利用規約</u> が適用されます。登録<br>すると規約に同意したものとみなされます。<br>① LINEビジネスIDについて |
|----------------------------------------------------------------------------------------------------|
| または<br>メールアドレスで登録<br>アカウントをお持ちの場合はログイン<br>LINEビジネスIDの利用については <u>利用規約</u> が適用されます。登録<br>すると規約に同意したものとみなされます。<br>② LINEビジネスIDについて                 |
| メールアドレスで登録<br>アカウントをお持ちの場合はログイン<br>LINEビジネスIDの利用については <u>利用規約</u> が適用されます。登録<br>すると規約に同意したものとみなされます。<br>③ LINEビジネスIDについて                        |
| アカウントをお持ちの場合はログイン<br>LINEビジネスIDの利用については <u>利用規約</u> が適用されます。登録<br>すると規約に同意したものとみなされます。<br>② LINEビジネスIDについて                                      |
| LINEビジネスIDの利用については <u>利用規約</u> が適用されます。登録<br>すると規約に同意したものとみなされます。<br>⑦ LINEビジネスIDについて                                                           |
| ② LINEビジネスIDについて                                                                                                    |
|                                                                                                    |

⑥ メールアドレスを入力してください。

| <b>LINE Business ID</b><br>LINEアカウントで登録<br>または                                                                           |                      |
|----------------------------------------------------------------------------------------------------|----------------------|
| メールアドレスを入力してください。登録用の<br>リンクをお送りします。<br><b>メールアドレス ⑦</b><br>メールアドレス                                                      | ここに、メールアドレス<br>一 を入力 |
| 登録用のリンクを送信<br>アカウントをお持ちの場合はログイン<br>LINEビジネスIDの利用については <u>利用規約</u> が適用されます。登録<br>すると規約に同意したものとみなされます。<br>② LINEビジネスIDについて | 入力が完了したら<br>こちらをクリック |

⑦ メールアドレスに、下記のような登録用のリンクが届きます。「登録画面に進む」をクリックしてください。

| LINE Business ID                                                                                                    |
|----------------------------------------------------------------------------------------------------|
| LINEビジネスID登録用のリンクをお送りします。                                                                                                    |
| 登録するには[登録画面に進む]を押してください。このリンクは24時間有効です。                                                                                                    |
| 母 の 画 に 進 む                                                                                                    |
| ボタンを押しても動作しない場合は、 <u>https://account.line.biz/signup/email/join?token=sdW</u><br><u>gRbs5xTniOUyLWtg6uZRD1s0&amp;redirectUri=https%3A%2F%2Fentry.line.biz%2Fform%2Fa</u><br><u>uth%2Fsso%3Ftype%3Dverified%26_ga%3D2.171700070.798123877.1595812057-10328</u><br><u>90129.1587604028&amp;internalRedirectUri&amp;scope=</u> をコピーしてブラウザに貼り付けてくだ<br>さい。 |
| © LINE Corporation                                                                                                    |

 ⑧ 「名前」「パスワード」を入力し、"私はロボットではありません" にチェックをいれてください。
 入力が完了したら。「登録」をクリックしてください。

| LINE Business ID                                                                      | <b>横断歩道</b><br>の編集をすて調用してくだかい。<br>すぐて調用しまつと5日 細調をクリックしてください。 |
|---------------------------------------------------------------------------------------|--------------------------------------------------------------|
| メールアドレス ⑦<br>olv3vlo@gmail.com<br>名前 ⑦                                                |                                                              |
| パスワード ⑦<br>パスワード ⑦                                                                    |                                                              |
| <ul> <li>私はロボットではあり<br/>ません</li> <li>reCAPTCHA<br/>プライバシー・利用規約</li> <li>登録</li> </ul> | "私はロホットでは<br>ありません"に<br>チェックを入れる<br>と、上記のような                 |
| アカウントをお持ちの場合はログイン<br>日本語・<br>ヘルプ 利用規約 © LINE Corporation                              | 画像選択の質問か<br>現れますので、適<br>した画像をえらん<br>でください。                   |
| <br>入力が完了したら                                                                          |                                                              |

こちらをクリック

| LINE Business ID                      |                     |
|---------------------------------------|---------------------|
| 名前<br>メールアドレス<br>パスワード                |                     |
| ************************************* | ― こちらを <b>クリ</b> ック |
| ヘルプ 利用規約 © LINE Corporation           |                     |

⑩ 登録が完了いたしました。「サービスに移動」
 をクリックしてください。

| LINE Business ID                              |          |
|-----------------------------------------------|----------|
| 登録が完了しました。<br>下のボタンを押して利用するサービスに移動してくだ<br>さい。 |          |
| サービスに移動                                       | こちらをクリック |
| ヘルプ 利用規約 © LINE Corporation                   |          |

# ④ 必要事項を入力してください。 「確認する」をクリックしてください。

|                | 2                                                        |                                   | 3          |                        |
|----------------|----------------------------------------------------------|-----------------------------------|------------|------------------------|
| 云江 / 冶調明明報(0)5 |                                                          | O/mag                             | 6344267763 |                        |
| LINE公式アカウ      | ワントの作成                                                   |                                   |            | <ul> <li>必須</li> </ul> |
| ログイン情報         |                                                          |                                   |            |                        |
| ユーザー名          | ログアウト                                                    |                                   |            |                        |
| サービス提供国家       | 日本 🕗 旦本の料金ブラ                                             | ンが適用されます                          |            |                        |
| アカウントの基本情      | 章段                                                       |                                   |            |                        |
| • アカウント名を入力    |                                                          |                                   |            | ħ                      |
| • メールアドレス      |                                                          |                                   |            |                        |
| 会社/事業者名        |                                                          |                                   |            |                        |
| 業種             |                                                          |                                   |            |                        |
| • 業種           | 大業種                                                      | ▼ 小業種                             |            | •                      |
|                | <u>「LINE公式アカウ</u><br>上記に同意の上でお <sup>1</sup><br><b>確認</b> | <u>ント利用規約」</u><br>申し込みください。<br>する |            |                        |
|                | 入力が空                                                     | 71.76                             |            |                        |
|                | こちらを                                                     | クリック                              |            |                        |

12 内容を確認し、間違いが無いようであれば、「完了する」をクリックしてください。

| 入力内容の確認    |                   |           |
|------------|-------------------|-----------|
| アカウントの基本情報 |                   |           |
| 表示アカウント名   |                   |           |
| メールアドレス    |                   |           |
| 会社/事業者名    |                   |           |
|            |                   |           |
| 業種         |                   |           |
| 業種         | ウェブサービス・ウェブ       | サービス(その他) |
|            |                   |           |
|            |                   |           |
|            | キャンセル 完了          | する        |
|            |                   |           |
| ※作成した      | アカウントは自動的にLINEの友が | ちに追加されます  |

13 公式アカウントが作成されました。

| 1 会社 / 店舗情報の登録                                                    | 2<br>入力内容の確認 お申込み完了                                                                                               |
|-------------------------------------------------------------------|----------------------------------------------------------------------------------------------------|
| LINE公式                                                            | アカウントが作成されまし<br>た。                                                                                                |
| 以下の<br>LINE公式アカウントの<br>Accour                                     | D内容でアカウントが作成されました。<br>Dサービスを利用する場合は、管理画面「LINE Official<br>at Manager」にログインしてください。<br>NE Official Account Managerへ |
| アカウントの基本情                                                         | 奉                                                                                                    |
| 業種<br>ベーシックID                                                     | ウェブサ- ビス ウェブサービス(その他)                                                                                             |
| <b>よくある質問</b><br>ご不明な点がありましたら、以<br>https://help2.line.me/official | 下のリンクをご確認<br>I_account_jp/web,                                                                                    |
|                                                                   | ちらをクリック                                                                                                    |

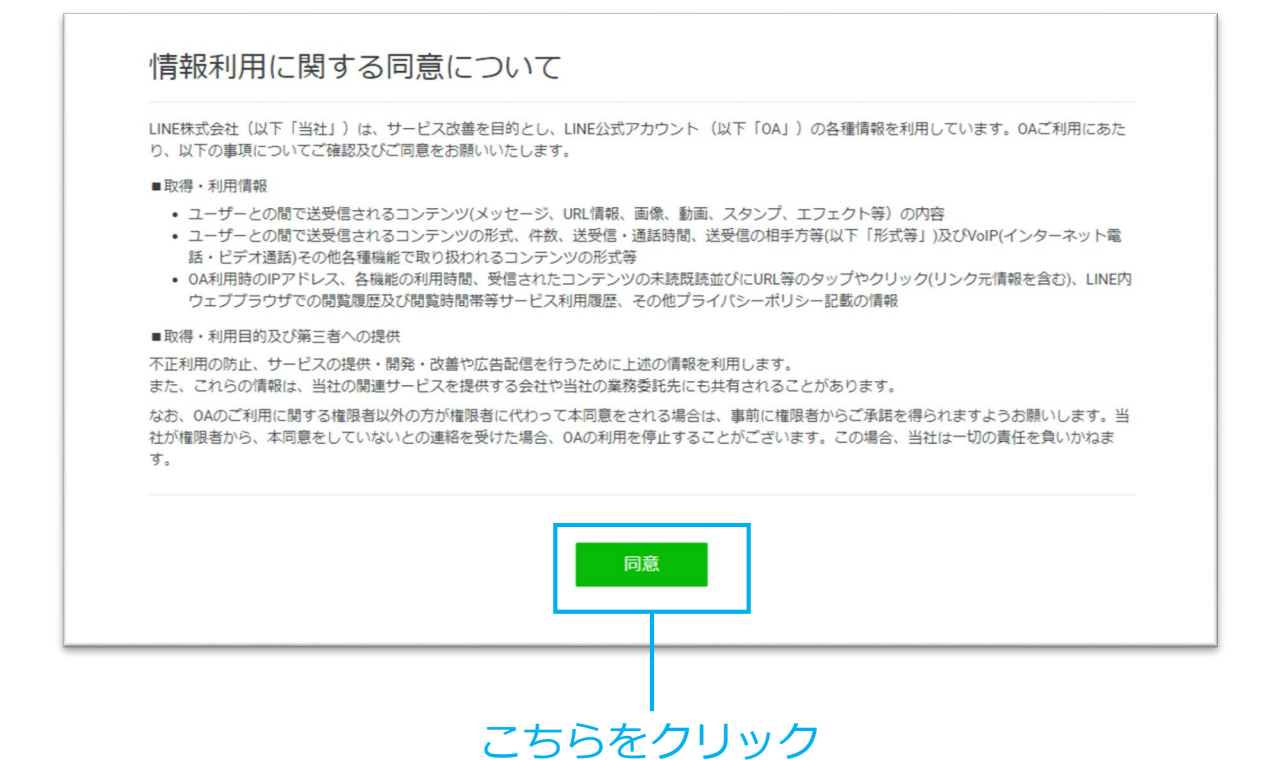

#### 完了です

LINE クーポン 作成 方法

① 「LINE Official Accont Manager」にログインします。 https://manager.line.biz/

左のメニューの「クーポン」をクリックしてください。

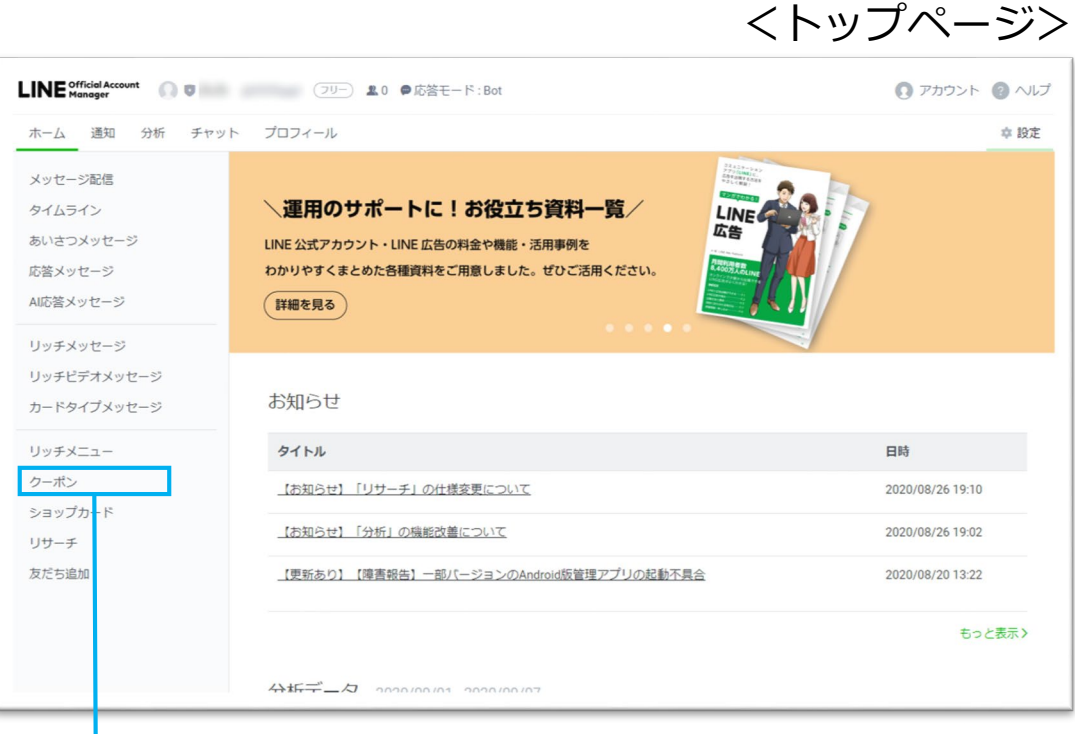

こちらをクリック

## ② 「作成」をクリックしてください。

| パムライン       クーポン       介成         パムライン       クーポン       介成         パロライン       クーポン       クーポン         パン       クーポン       クーポン         パン       クーポン       クーポン         パーボン       クーポン       クーポン         パーボン       クーポン       クーポン         パーボン       クーポン       クーポン         パーボン       クーポンを作成してお客さまを増やしましょう !       パーボン                                                                                                    | ム 通知 分析 チャット | プロフィール  |                        | 幸 設定        |
|----------------------------------------------------------------------------------------------------|--------------|---------|------------------------|-------------|
| クーポン     作成       グロポン     作成       グロポン     作成       グロポン     クーポンを作成してお客さまを増やしましょう!       グレポン     クーポンを作成してお客さまを増やしましょう!                                                                                                    | セージ配信        |         |                        |             |
| N2つメッセージ<br>ネメッセージ<br>落メッセージ<br>パチメッセージ<br>パチズッセージ<br>パチズコー<br>ポン                                                                                                    | ムライン         | クーポン    |                        | 作成          |
| メッセージ     クーボン名を入力     Q     リセット       答メッセージ     クーボン名     有効時間 *     ステータブ       チメッセージ     クーボン名作成してお客さまを増やしましょう!     ・       ドタイブメッセージ     クーボン名作成してお客さまを増やしましょう!     ・       チメニュー     ポン     ・                                                                                                    | さつメッセージ      |         |                        |             |
| P ホン名 有効期間      A テータス     A アーダン     A 有効期間     A テータス     A アーダン     A 有効期間     A テータス     A アーダス     A アーダス | メッセージ        |         | クーポン                   | Aを入力 Q リセット |
| グーホン名         有効期间で         人メージ           パチメッセージ         クーボンを作成してお客さまを増やしましょう!            パチメニュー         ボン                                                                                                    | 答メッセージ       | A 414 A |                        |             |
| チビデオメッセージ     クーボンを作成してお客さまを増やしましょう!       ドタイプメッセージ     チメニュー       ポン     オン                                                                                                    | チメッセージ       | クーホン省   | 有幼期间 辛                 | 27-92       |
| ドタイプメッセージ<br>/チメニュー<br>·ポン                                                                                                    | チビデオメッセージ    |         | クーポンを作成してお客さまを増やしましょう! |             |
| FXニュー       ポン                                                                                                    | ドタイプメッセージ    |         |                        |             |
| -#>                                                                                                    |              |         |                        |             |
|                                                                                                    | 7×=-         |         |                        | 1           |
|                                                                                                    |              |         |                        |             |
| こちらを!                                                                                                    | アーロート        |         |                        | こちらをク       |
|                                                                                                    |              |         |                        |             |

③ クーポンの内容を登録します。

| クーズ  | ポン           |                                                                                            |                                         |                          |              |          | クーポンに名前を付けます。<br><例><br>・ 20%割引クーポン<br>・ 100円OFFクーポン                                                                                      |
|------|--------------|--------------------------------------------------------------------------------------------|-----------------------------------------|--------------------------|--------------|----------|----------------------------------------------------------------------------------------------------|
|      | クーポン名・       | 20%割引クーポン                                                                                  |                                         | <b>A</b> 9/60            |              |          | <ul> <li>500円以上お買い上げの方に、</li> </ul>                                                                                                    |
|      | 有効期間         | 開始日時 2020/11/14                                                                            | 00:00                                   |                          |              |          | 00を無料でフレセント!                                                                                                    |
|      |              | 終了日時 2020/11/29                                                                            | 23:59                                   |                          |              |          | など                                                                                                    |
|      |              | タイムゾーン (UTC+09:00) Asia/Tokyo, s                                                           | Seoul                                   | *                        | ╡╲│          | Ì        |                                                                                                    |
|      | 写真           | ×                                                                                          |                                         |                          |              |          | 有効期間を下記の様に設定してくた<br>さい。                                                                                                    |
|      |              |                                                                                            |                                         |                          |              |          | <ul> <li>開始日時:2020/11/14 00:00</li> <li>終了日時:2020/11/29 23:59</li> <li>タイムゾーンは東京のまま</li> </ul>                                            |
|      | <100-12 ( 15 | 10MB以下の画像(ファイル形式:JPG、JPEG、                                                                 | PNG) のみアップロードで                          | できます。                    |              | N        | 画像をアップロードできます。<br>画像無しでも、作成可能です。                                                                                                    |
|      | 利用ガイド        | <ul> <li>クーボンを使用するには、この画面</li> <li>使用済みのクーポンはご利用になれ</li> <li>「使用済み」にしてしまった場合もある</li> </ul> | Iをスタッフに提示して<br>ません。また、お客る<br>利用できなくなります | てくたさい。<br>さまの操作で誤って<br>。 |              | ן ו      |                                                                                                    |
|      |              |                                                                                            |                                         | 97/500                   |              |          | ご利用に関する注意点を記載します。<br>例で入っている文章はそのまま残し<br>た状態で、下部に追記してください。                                                                                |
|      |              |                                                                                            |                                         |                          |              |          |                                                                                                    |
| 詳細設定 | 主            | ● 使用しない<br>使用する                                                                            |                                         |                          | ]            |          | クーポンの発行を抽選形式にするか<br>しないかを選びます。<br>抽選形式にした場合は、「当選確<br>変」と「光選者物のと限」を指定で                                                                     |
|      | ß            | <ul> <li>当選確率: 1% →</li> <li>当選者数の上限</li> <li>● 上限なし</li> <li>人 0/6</li> </ul>             |                                         |                          |              |          | <ul> <li>二、二、二、二、二、二、二、二、二、二、二、二、二、二、二、二、二、二、二、</li></ul>                                                                                 |
|      | 公開範囲         | ● 全体公開 ⑦                                                                                   |                                         |                          |              | יו       |                                                                                                    |
|      |              | ● 友だちのみ ③                                                                                  |                                         |                          |              | lſ       | 下記の様に設定してください。                                                                                                    |
|      | 使用可能回数       | ● 1回のみ                                                                                     |                                         |                          |              |          |                                                                                                    |
| 5    | 7ーポンコード      | <ul><li>● 表示しない</li><li>● 表示する</li></ul>                                                   | 0/16                                    |                          |              |          | <ul> <li>・ 公開範囲:全体公開</li> <li>・ 使用可能回数:1回のみ</li> <li>・ クーポンコード:表示しない</li> </ul>                                                           |
| 5    | マーポンタイプ      | 割引 ~                                                                                       |                                         |                          |              |          |                                                                                                    |
|      |              |                                                                                            |                                         | 保存                       |              |          | 作成したクーポンの内容に合わせて<br>クーポンタイプを選択してください。                                                                                                    |
|      |              |                                                                                            |                                         |                          |              |          |                                                                                                    |
|      | 入力<br>こち     | が完了したら<br>らをクリック                                                                           | ,                                       |                          |              |          | <ul> <li>・ プレビュー</li> <li>20%割引クーポン</li> <li>2020/11/14 00:00 - 2020/11/22 23:59</li> <li>その他</li> </ul>                                  |
|      |              | 1<br>1<br>1<br>1                                                                           | 7ーポン作成<br>7ーポンのイ<br>1ています。              | 、<br>イメージがプレ             | ー右下に<br>ノビュー | -,<br>-さ | <ul> <li>クーポンを使用するには、この画面をスタ<br/>ツフに提示してください。</li> <li>使用済みのクーポンはご利用になれません。また、お客さぎの契持ではって「使用済<br/>み」にしてしまった場合も利用できなくなり<br/>ます。</li> </ul> |

④ 下記の画面が表示された場合は、「保存」をクリックしてください。

| 上限<br>, | 人 3/6                                   |                            |   |            |
|---------|-----------------------------------------|----------------------------|---|------------|
| 0       |                                         |                            |   |            |
| みの      | クーポンを保存                                 | ×                          |   |            |
| ,       | このクーボンをすでに配布<br>よってはトラブルにつなが<br>保存しますか? | している場合、編集内容に<br>る可能性があります。 |   |            |
| :61     | キャンセル                                   | 保存                         |   | _ こちらをクリック |
|         | 0/16                                    |                            | 1 |            |
|         |                                         |                            |   |            |
|         |                                         |                            | ▶ |            |
|         |                                         | 保存                         | I |            |

⑤ クーポンが作成できました。

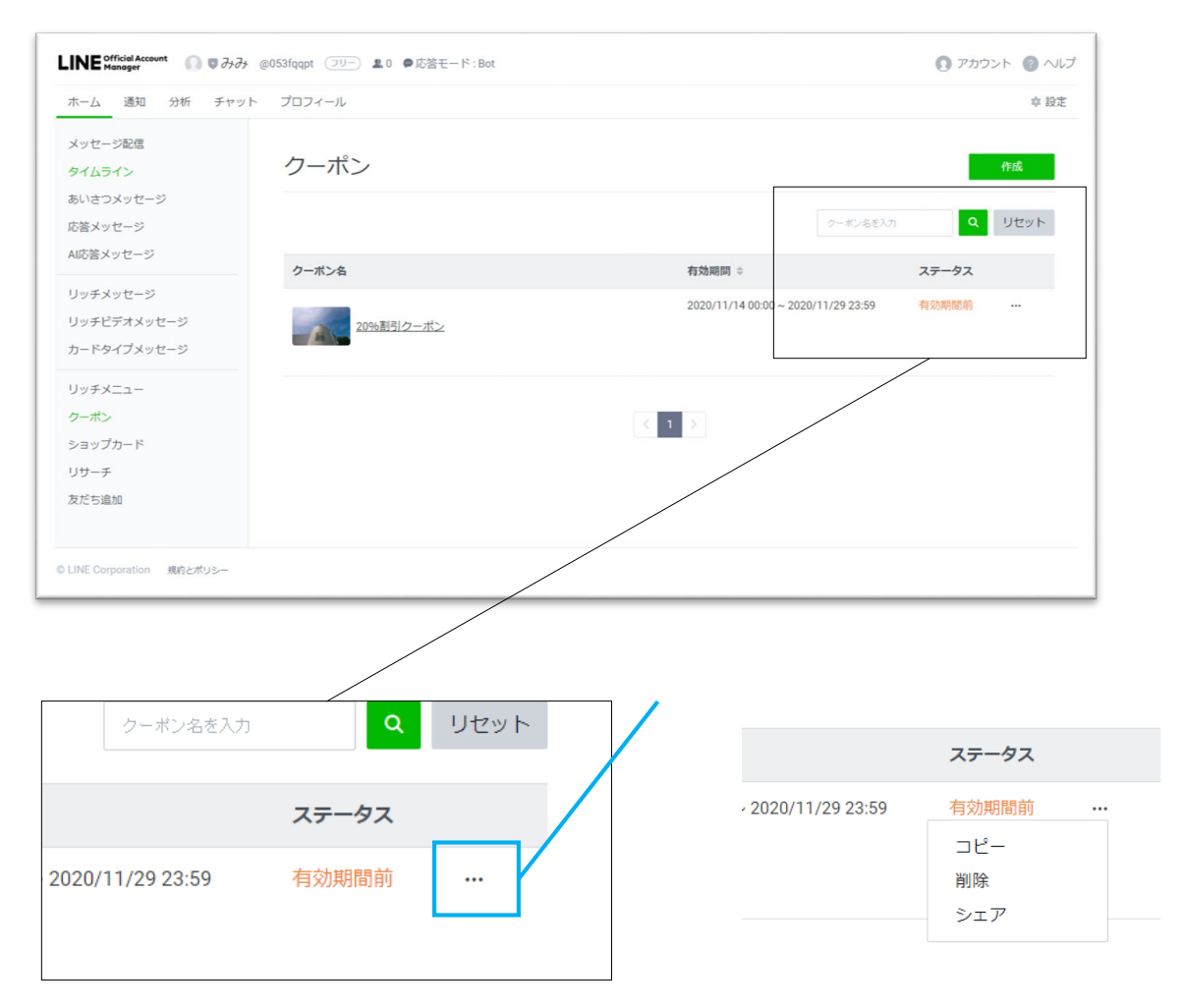

# 作成したLINEクーポンのURL確認方法

# ① 右端の「・・・」をクリックします。

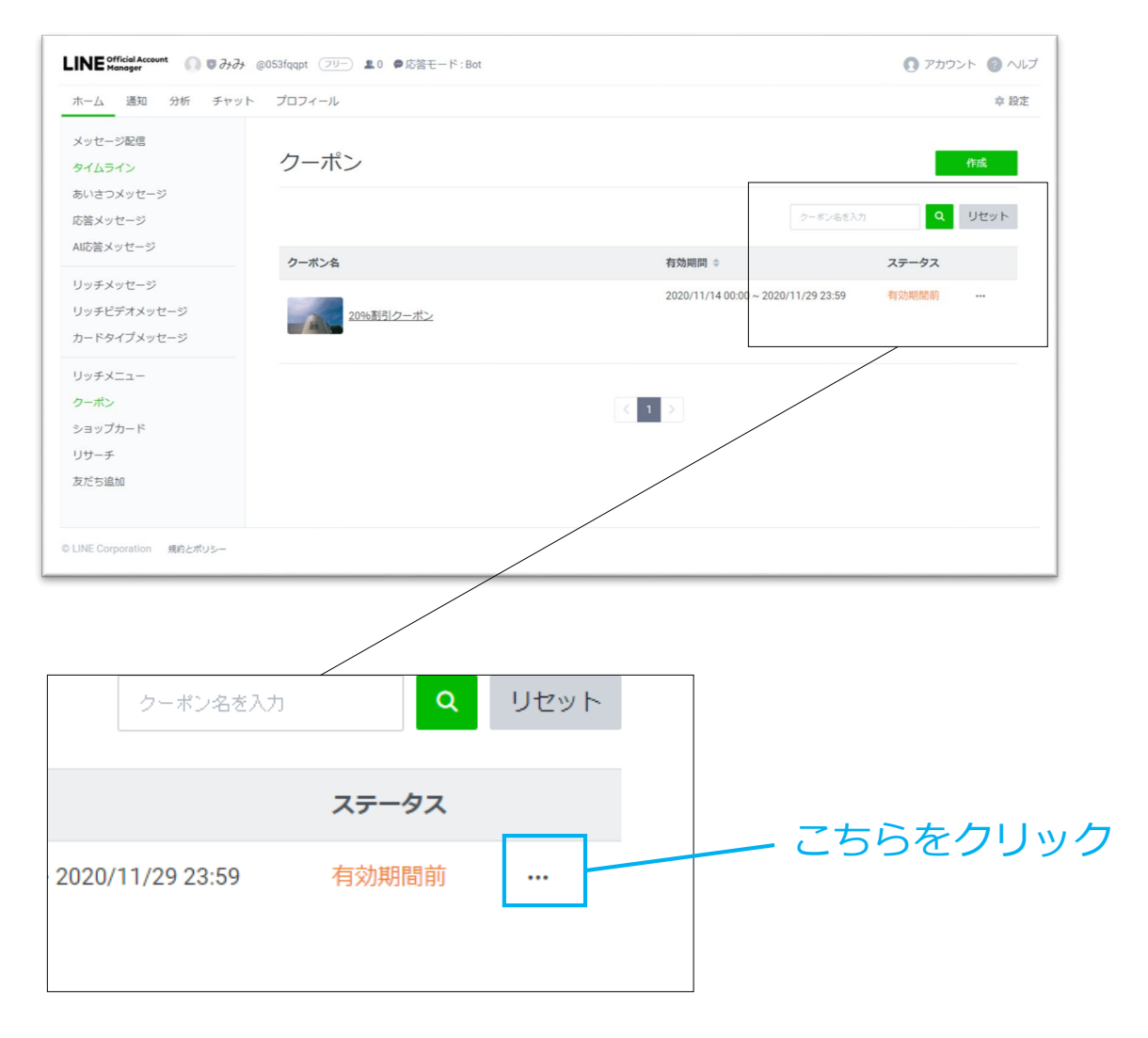

## ② 「シェア」を選択します。

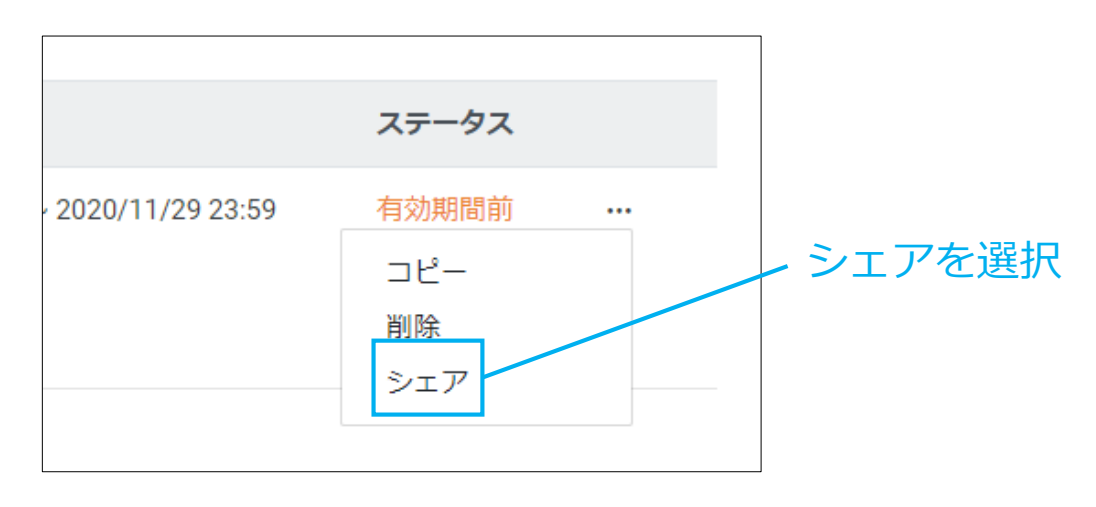

### ③ 右端の「コピー」をクリックしてください。 クーポンのURLがコピーされます。

| ノー・・ Det ためエード・Det<br>クーポンをシェア                                        | ×                                          |  |  |  |  |
|-----------------------------------------------------------------------|--------------------------------------------|--|--|--|--|
| <b>有効期間前</b><br>20%割引クーポン<br>有効期間 2020/11/14 00:00 ~ 2020/11/29 23:59 |                                            |  |  |  |  |
| > クーポンをシェア<br>作成したクーポンを早速お客さまに送りましょう!                                 |                                            |  |  |  |  |
| A<br>友だち追加クー                                                          | -ポンに設定                                     |  |  |  |  |
| メッセージと                                                                | 2011年1月11日1日1日1日1日1日1日1日1日1日1日1日1日1日1日1日1日 |  |  |  |  |
| タイムライ                                                                 | ンに投稿                                       |  |  |  |  |
| キーワード応                                                                | 5答に設定                                      |  |  |  |  |
| SNSでシェア(クーポンURLをコピー)                                                  | SNSでシェア(クーポンURLをコピー)                       |  |  |  |  |
| http://lin.ee/hqQFWUB                                                 | コピー                                        |  |  |  |  |
| > クーポンの効果を詳細に測定する                                                     |                                            |  |  |  |  |
|                                                                       |                                            |  |  |  |  |

ここに「LINE」クーポンの URLが表示されます。